## Sådan downloader du ParkinsonPod

- 1) Åbn din iPhone
- 2) Klik på ikonet App Store, det ser sådan ud:

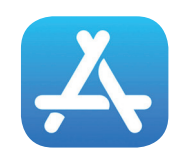

- 3) Tryk på Søg i nederste højre hjørne af skærmen
- 4) Skriv **parkinsonpod** i søgefeltet
- 5) Så ser du dette skærmbillede:

6) Hvis du vil købe app'en, klikker du på prisen **149,00 kr.** 

## 7)

a) Hvis du har installeret Touch ID på din mobiltelefon, godkender du købet ved hjælp af dit fingeraftryk.

b) Hvis du ikke har Touch ID, skal du indtaste din private Apple ID kode

8) Når app'en er installeret, er du klar til at gå din første tur med ParkinsonPod.

Rigtig god fornøjelse!

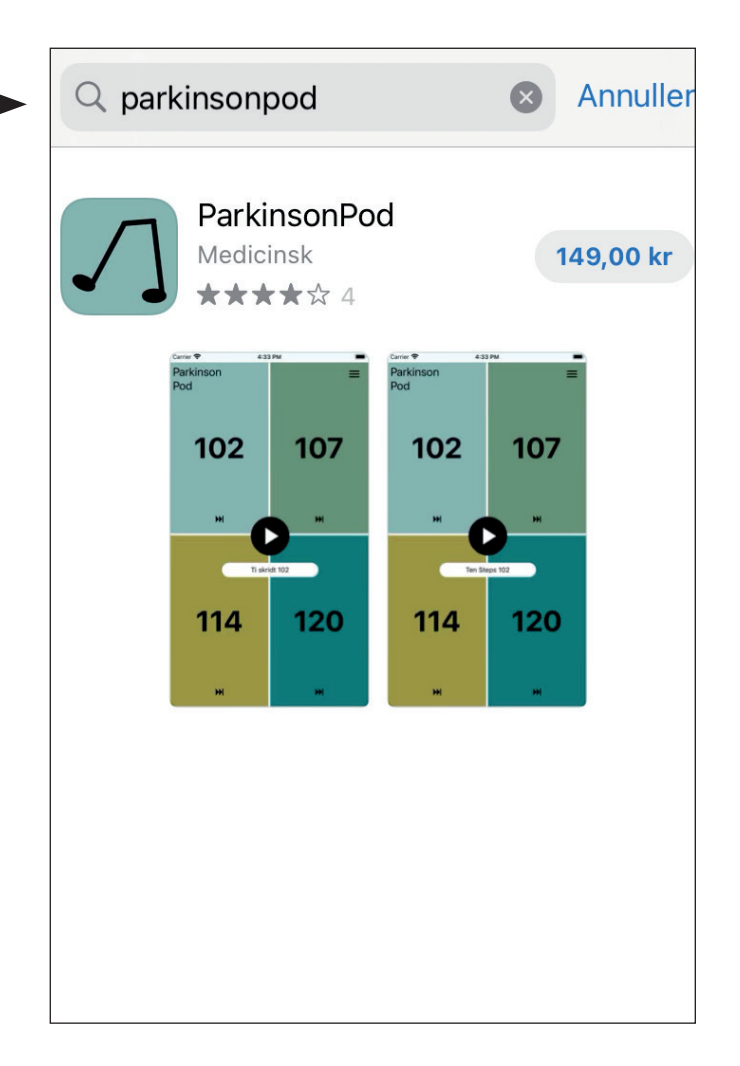